# 目 录

| 一、概述               |
|--------------------|
| 1.1 仪器的外形          |
| 1.2适用标准            |
| 1.3 主要特点           |
| 二、技术指标 ········(3) |
| 三、工作原理(4)          |
| 3.1 化学原理           |
| 3.2分析流路(5)         |
| 3.3 电气原理           |
| 四、仪器的安装            |
| 4.1 配件检查           |
| 4.2 安装要求和注意事项(7)   |
| 4.3 仪器的安装          |
| 4.4 电源的连接          |
| 4.5 仪器的接线          |
| 五、仪器的操作(11)        |
| 5.1显示说明            |
| 5.2 功能菜单及设置(12)    |

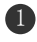

| 1、系统菜单(12)      |
|-----------------|
| 2、参数设置(13)      |
| 3、仪表日志(14)      |
| 4、工厂设置(17)      |
| 5、报警设置(18)      |
| 6、输出设置(19)      |
| 7、仪表信息(21)      |
| 8、历史曲线(22)      |
| 9、修改时间(23)      |
| 六、仪器的校准(23)     |
| 6.1 仪表校准(23)    |
| 6.2 输出校准        |
| 七、注意事项          |
| 八、常见故障判别与处理(30) |
| 九、标准溶液的制备(31)   |
| 9.1 显色试剂的配制(31) |
| 9.2 标准储备溶液(31)  |
| 9.3 标准液的配制(31)  |

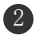

## 概述

该仪器是我公司最新推出的在线系列仪器之一,主要用于溶液 中磷酸根含量测量。它是一款具有自动完成化学反应、光学检测、 图文显示、控制输出及数据存储等功能,高精度的在线式自动化仪 表。该仪器采用了彩色液晶显示器,以丰富的色彩、文字、图表和 曲线等方式,显示测量结果、系统信息以及全中文菜单操作界面。 广泛应用于火电、化工、化肥、冶金、环保、制药、生化、食品和 自来水等行业的溶液中磷酸根的连续监测。

### 1.1 仪器的外形

仪器的外形及结构如下图 1.1。

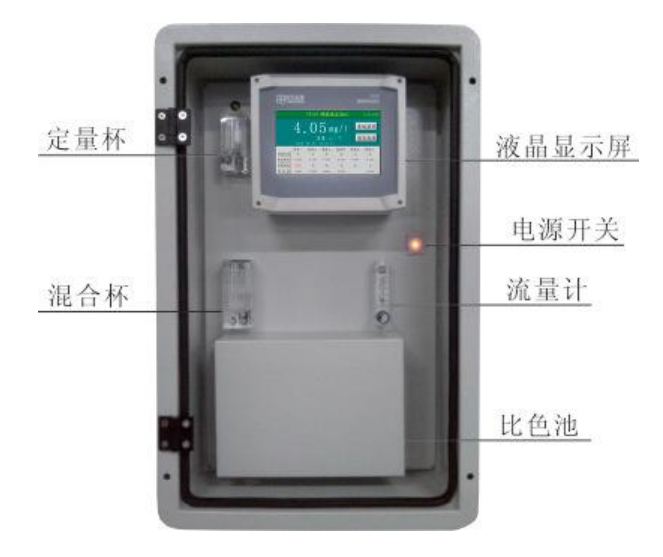

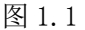

#### 1.2 适用标准

引用国标 GB/T 6913《锅炉用水和冷却水分析方法》磷酸盐的 测定。

1.3 主要特点

全中文显示,操作方便:采用高分辨率的液晶显示模块,所有数据、状态和操作提示都是中文显示;

简单的菜单结构,文本式的人机对话:仪器采用了分门别类的菜 单结构,类似微机的操作方法,使用起来更清晰、更方便;

独特的空白校准功能:只需纯水即可完成空白校准,大大简化 了校准过程;

多参数同时显示:在同一屏幕上可以同时显示磷酸根浓度值、 温度、时间和状态;

测量范围: 检测下限低,非常适合低磷的检测与控制;

自动检测: 仪器可自动检测各路通道是否运行;

使用简单方便: 该仪器正常运行时,除添加试剂、标样外,无 任何工作量:

光源使用寿命长:真正使用单色冷光源的在线式磷表,光源使 用寿命长。

历史数据功能: 仪器自动存储测量界面下的磷酸根浓度值和时间,并且可存储运行, 校准记录, 可存储 6000 条数据。

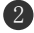

数字时钟功能:显示当前的时间,为记录功能提供时间基准。

模拟信号输出方式:软件选择电流输出类型,可在 0~10mA、0~20mA 和 4~20mA 间切换选择,而不需用户拨任何开关。

## 二 技术指标

测量原理: 磷矾钼黄光电比色法

- 显 示: 7.0 寸彩色液晶触摸屏, 中文显示
- 测量范围: (0.00~20.00) mg/L、(0.00~50.00) mg/L 可选
- 测量精度: ±2% F.S
- 重现性: ≤±1% F.S
- 稳 定 性: 漂移不大于±1% F.S/24h
- 响应时间: < 4 分钟
- 测量周期:约3分钟/通道
- 水样要求:流量:(10~40) L/h

温度: (5 ~ 50) ℃

- 杂质: 固态物小于 5 微米, 且无胶状物出现
- 水样压力: <0.6 MPa
- 环境温度: (5 ~45) ℃
- 环境湿度: ≤90% RH(无凝结)

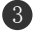

#### TIMEPOWER

试剂消耗:约3升/月

输出信号: 隔离的直流电流信号, 0~20mA、4~20 mA、0~10 mA

三种模式可任意设置

报警信号: 各通道独立报警, 断流报警、上下限报警

- 电 源: AC (85~265) V 频率(45~65)Hz
- 功 耗:100 ₩
- 外形尺寸: 460mm×280mm×720 mm
- 开孔尺寸: 645mm×410mm
- 重 量: 22kg

## 三 工作原理

#### 3.1 化学原理

1、在酸性介质水样中的磷酸盐与钒钼酸生成黄色的磷钒钼酸混
 合物,然后用磷酸根分析仪测定其磷酸盐含量。

仪器利用光电比色原理进行测量。根据朗伯一比耳定律:当一 束单色平行光通过有色的溶液时,一部分光能被溶液吸收,若液层 厚度不变,光能被吸收的程度(吸光度A)与溶液中有色物质的浓度 成正比。其数学表达式:

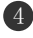

$$\lg \frac{10}{I} = K \bullet C \bullet L \ \ a = K \bullet C \bullet L$$

式中:

Io-入射光强度

I 一透过光强度

C—有色物质浓度

L一有色溶液厚度

K-常数(与溶液性质和入射光波长有关)

A一吸光度

2、上述显色产物的最大吸收在 400nm 左右,本仪器选用 420nm 特制光源进行测定。

### 3.2 分析流路

测量过程采用定量进样、显色反应、比色分析的方式,流路如下图 3.1 所示:

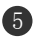

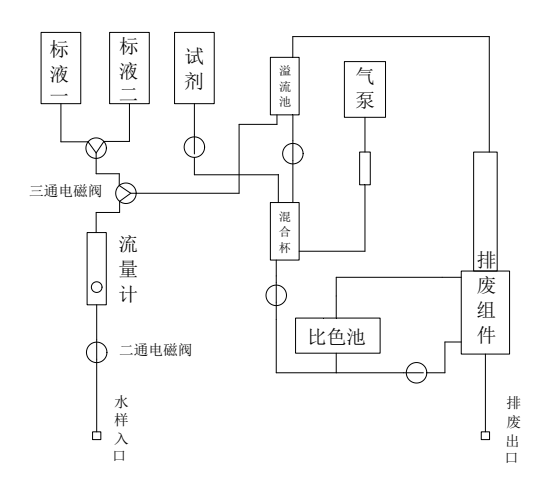

图 3.1

## 3.3 电气原理

仪器的电气原理见图 3.2,系统主要由两部分组成。

 1、检测驱动部分:驱动仪表流路系统各执行部件(电磁阀)和光 源;并对检测器中光电池的检测信号进行数字化处理,实现了仪器 的自动化动作和电→光→电的信号转换,以及电信号的数字化过程。
 这部分由测量流路、检测器、电路板(单片机)、电磁阀和空气泵(提 供试剂及标样输送动力)组成。

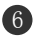

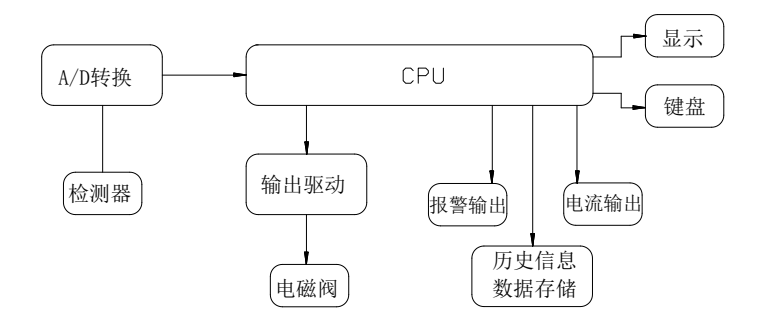

电路工作原理框图

图 3.2

2、显示输出部分:对检测到的数据进行存储和显示;并输出开关 (一路报警输出)和模拟(六路电流输出 4~20mA)信号,适用于 控制各种自动化设备;可通过触摸屏操作来对仪器进行参数设置、 校准、测试以及查询历史测量数据(曲线)。

## 四 仪器的安装

### 4.1 配件检查

开箱后,请按装箱单核对仪器的型号、规格及附件数量。

#### 4.2 安装要求和注意事项

1、仪器安装位置尽可能靠近采样点,所取水样应具有代表性;

2、被测水样和环境温度应在 5~50℃之间,否则将影响化学分析过程,从而影响测量准确度;

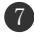

3、保证水样无杂质和污物,由于检修等原因造成水质不合格时, 应断开水样,仪器停止运行;

4、安装仪器的工作环境周围,不应有强电磁场和强振动源;

5、仪器要安装在干燥无尘,无腐蚀性气体的环境。

#### 4.3 仪器的安装

1、在安装板上开 410mm×670mm 方孔,并开四个 10 的 430mm ×560mm 固定孔,如下图 4.1 所示:

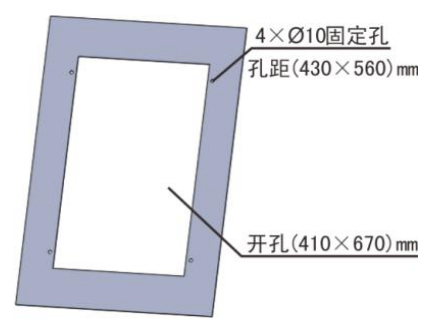

图 4.1

2、将硅酸根表表箱镶嵌其中并紧固好。

3、过滤器的安装:

 把过滤器安装板按从左到右的方向用自带的圆头 M4×8 不 锈钢螺钉加弹垫和平垫固定在机箱底部。

2. 把过滤器按从左到右的方向用自带的圆头 M4×8 不锈钢螺 钉加弹垫和平垫固定在过滤器安装板上。

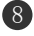

3. 先用自带的 PU 软管(@8×@6)将对应的过滤器和仪器进样 口连接,然后再截取两段 100mm 的 PU 软管(@8×@6),最后用截取 的 PU 软管(@8×@6)把过滤器和不锈钢三通快插接头连接,再用 PU 软管把泄压阀高压端与不锈钢三通快插接头连接,并保证其密 封性。

4. 先用 PU 软管(∅8×∅6)把现场进样管口和不锈钢三通快插接头采用合适的方式连接,并保证密封性,再用 PU 软管(∅8×∅6)
把泄压阀低压断处水样引入排废管或排水沟。结构见图 4.2

**注**: 仪器运行前,用手拧紧试剂和标液瓶对应电磁阀的接头, 瓶内加入试剂和标液前先加入纯净的水进行 30 分钟试漏,确保接头 连接处可靠的密封性后,再在瓶内加入与瓶身名称相对应的试剂和 标液。

仪器加试剂和标液时避免溅到仪器上,如有请及时用湿毛巾反 复擦拭干净,保证仪器不被腐蚀,并对仪器进行各部分定期维护, 保证仪器正常。

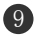

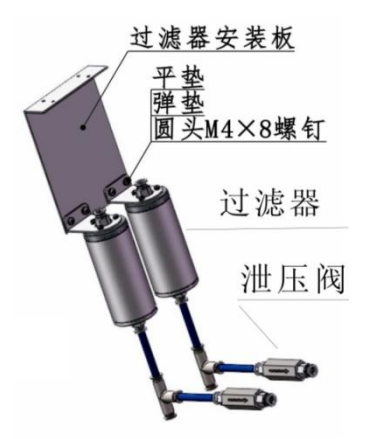

图 4.2

## 4.4 电源的连接

1、仪器必须可靠接地,接地电阻应小于 0.4Ω;

2、交流输入电压为 AC220V±10% 50HZ,电源线从仪器箱体侧 面穿线孔穿入,连接到交流电源端子上;火线接 L,零线接 N,地线 接在 GND 标志位置。

## 4.5 仪器的接线

仪器接线端子分布位置如下图 4.3 所示:

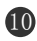

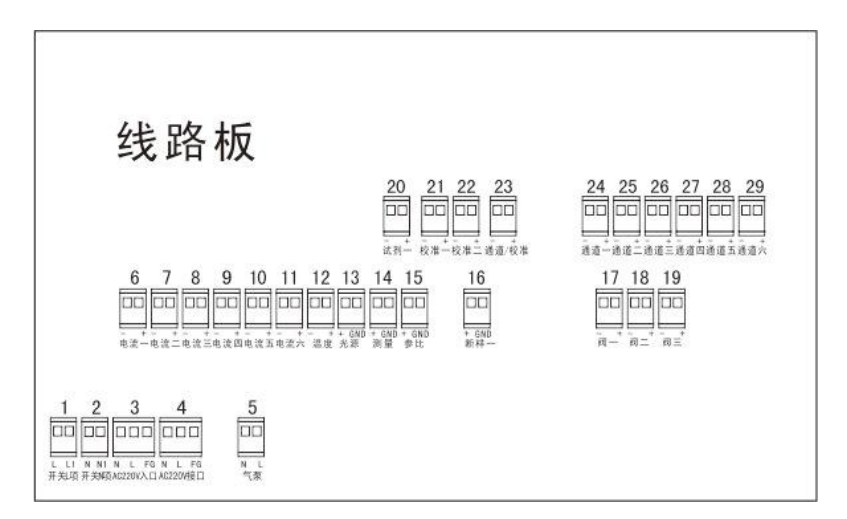

图 4.3

仪器接线端子分布如下表 2 所示:

表 2

| 序号 | 电路板符号 | 接线说明      | 序号  | 电路板符号 | 接线说明       |
|----|-------|-----------|-----|-------|------------|
| 1  | L     | 开关火线      | 0   | Ν     | 开关火线       |
| 1  | L1    | 开关火线      | 2   | N1    | 开关火线       |
|    | L     | 220V AC入口 |     | Ν     | 220V AC 接口 |
| 3  | Ν     | 220V AC入口 | 4   | L     | 220V AC 接口 |
|    | FG    | 电源接地端     |     | FG    | 电源接地端      |
| 5  | Ν     | 气泵零线      | 6   | +     | 电流一+       |
| 5  | L     | 气泵火线      | 6   | -     | 电流一-       |
| 7  | +     | 电流二+      | - 8 | +     | 电流三+       |
| (  | _     | 电流二-      |     | _     | 电流三-       |
| 0  | +     | 电流四+      | 10  | +     | 电流五+       |
| 9  | _     | 电流四-      | 10  | -     | 电流五-       |
| 11 | +     | 电流六+      | 10  | +     | 温度+        |
|    | _     | 电流六-      | 12  | GND   | 温度-        |
| 13 | +     | 光源+       | 14  | +     | 测量+        |
|    | _     | 光源-       | 14  | GND   | 测量-        |
| 15 | +     | 参比+       | 16  | +     | 断样一+       |

|      | GND  | 参比-     |     | GND  | 断样一-    |
|------|------|---------|-----|------|---------|
| 17   | +    | 电磁阀1+   | 10  | +    | 电磁阀 2 + |
|      | GND  | 电磁阀 1 - | 10  | GND2 | 电磁阀 2 - |
| 10   | +    | 电磁阀 3 + | 20  | +    | 试剂一+    |
| 19   | GND2 | 电磁阀 3 - |     | GND2 | 试剂一-    |
| - 21 | +    | 校准一+    | 0.0 | +    | 校准二+    |
|      | GND2 | 校准一-    |     | GND2 | 校准二-    |
| 0.0  | +    | 通道/校准+  | 04  | +    | 通道一+    |
| 23   | GND2 | 通道/校准-  | 24  | GND2 | 通道一-    |
| 25   | +    | 通道二+    | 26  | +    | 通道三+    |
| 20   | GND2 | 通道二-    | 20  | GND2 | 通道三-    |
| 97   | +    | 通道四+    |     | +    | 通道五+    |
| 21   | GND2 | 通道四-    | 20  | GND2 | 通道五-    |
| 29   | +    | 通道六+    |     |      |         |
|      | GND2 | 通道六-    | ]   |      |         |

## 五 操作说明

## 5.1 显示说明

接通仪器电源后,打开电源开关,显示如下图 5.1 所示:

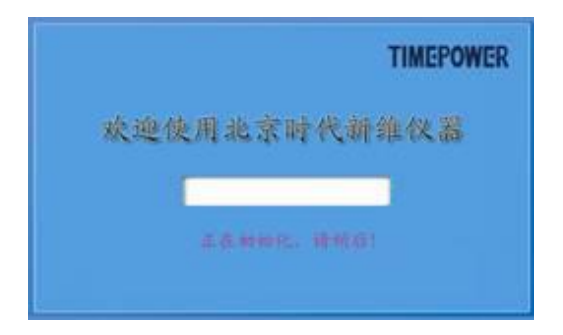

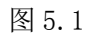

10 秒钟后仪器进入初始状态,如下图 5.2 所示:

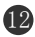

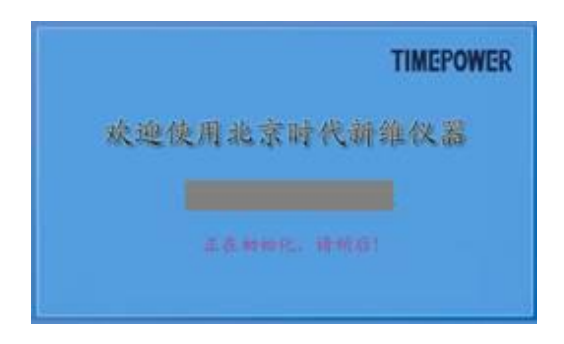

图 5.2

上图 5.2 界面下, 主机初始化完成后, 转入正常测量界面, 如下 图 5.3 所示:

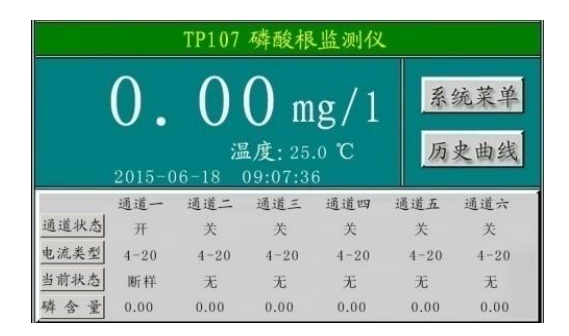

图 5.3

## 5.2 功能菜单及设置

### 1、系统菜单

在测量界面图 5.3 下,点击"系统菜单",进入系统菜单显示 界面,如下图 5.4 所示:

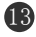

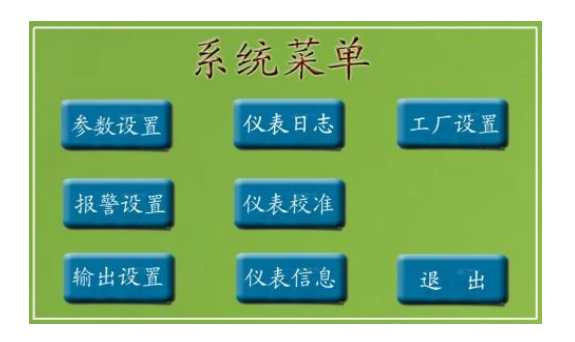

图 5.4

#### 2、参数设置

在上图 5.4 菜单设置界面下,点击"参数设置"菜单,进入参数设置界面,如下图 5.5 所示:

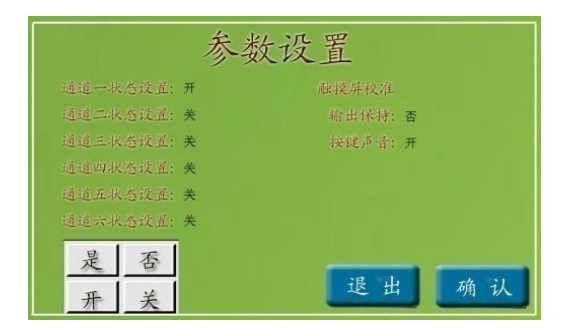

图 5.5

在上图 5.5 参数设置界面下,先点击"通道一状态设置"后面 的汉字(开/关),该汉字出现反白现象,根据所需设定的状态在界 中选择"开"或"关",并按"是"/"否"确认开关,修改完成后, 按确认键,保存修改。若不进行保存,直接按退出键即可。

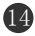

#### TIMEPOWER

注: 其它通道的设置方法和通道一的设置方法相同。

#### 3、仪表日志

在上图 5.4 系统菜单界面下,点击"仪表日志"菜单,进入仪表日志菜单界面,如下图 5.6 所示:

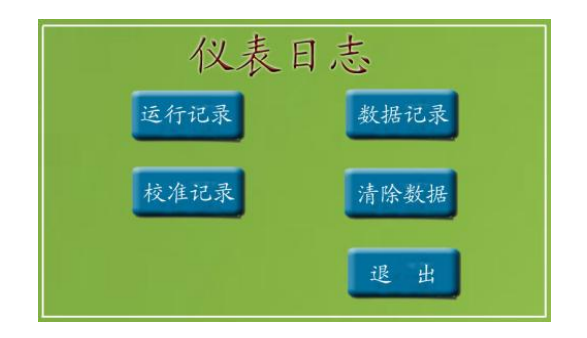

图 5.6

#### 1) 运行记录

在上图 5.6 菜单界面下,点击"运行记录"菜单,则可进入仪器运行记录查看界面,如下图 5.7 所示:

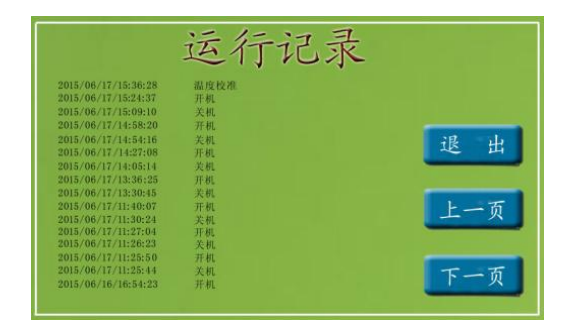

图 5.7

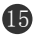

在上图 5.7 界面下,点击"下一页"键,则记录翻至下一页, 点击"上一页"键,则记录翻至上一页,点击"退出"键,则退出 运行记录查看界面。

注:此项保存了对仪器的各项操作,如:开机、关机、仪器校准、 修改时间和各项参数设置等。可保存 256 条记录,当数据超过 256 条时,只存储最近 256 条的记录。

#### 2) 校准记录

在上图 5.6 仪表日志界面下,点击"校准记录"菜单,则可进 入仪器校准记录查看界面,如下图 5.8 所示:

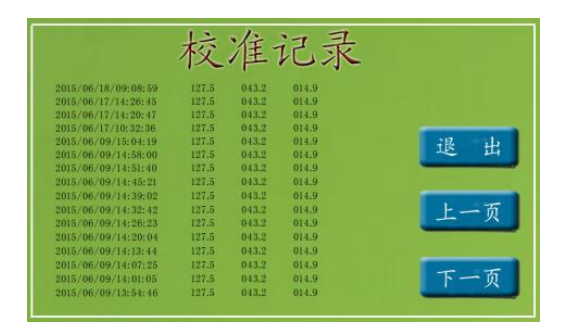

图 5.8

在上图 5.8 界面下,点击"下一页"键,则记录翻至下一页, 按"上一页"键,则记录翻至上一页,点击"退出"键,则退出校 准记录查看界面。

注:此项保存了对仪器校准的操作,如:仪器校准时间、校准零

(16)

点和校准斜率等。可保存 256 条记录,当数据超过 256 条时,只存储最近 256 条的记录。

#### 3) 数据记录

在上图 5.6 仪表日志界面下,点击"数据记录"菜单,则可进入仪器数据记录查看界面,如下图 5.9 所示:

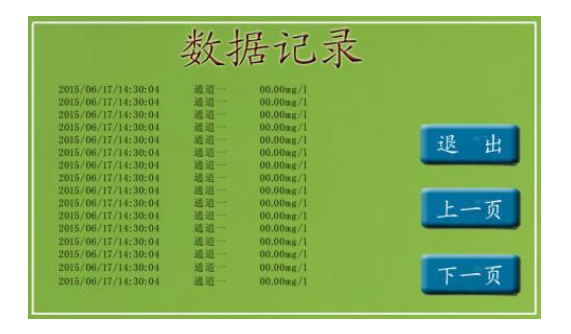

图 5.9

在上图 5.9 界面下,点击"下一页"键,则记录翻至下一页, 按"上一页"键,则记录翻至上一页,点击"退出"键,则退出数 据记录查看界面。

**注**:此项保存了仪器按照设定的存储间隔自动保存下来的测量数据,可保存 6000 条记录,当数据超过 6000 条时,只存储最近 6000 条的记录。

#### 4) 清除数据

在上图 5.6 仪表日志界面下,点击"清除数据"菜单,则可进

17

| 清除数据记录                             |            |
|------------------------------------|------------|
| 如果要进行数据记录清除,请按"<br>开始,否则请按"退出"键返回! | 确认"键<br>退出 |
|                                    | 确认         |

入清除数据提示界面,如下图 5.10 所示:

图 5.10

在上图 5.10 界面下,点击"确认"键,则可清除数据记录中的 所有数据,无需清除则按"退出"键,若清除数据,则所清除的所 有数据将无法恢复。

**注**: 该功能只清除数据记录中的内容,不会清除运行记录和校 准记录中的内容。

5) 退出

在上图 5.6 仪表日志界面下,点击"退出"菜单,则仪器界面 返回至上一级菜单。

4、工厂设置

此设置用于工厂调试仪器,不对用户开放。

注:工厂设置中的参数出厂时已设置好,用户无需重复设置。如果有特殊需要请联系售后服务人员。随意改动设置将影响仪器正常使用。

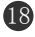

#### 5、报警设置

在图 5.4 系统菜单界面下,点击"报警设置"菜单,进入报警 设置界面,如下图 5.14 所示:

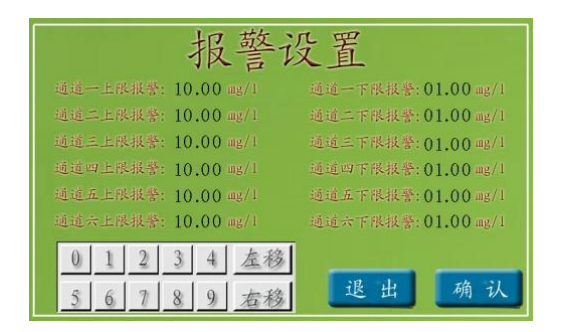

图 5.14

在上图 5.14 报警设置界面下,点击"通道一上限报警"后面的数值,该组数值的第一位数字出现反白现象,如下图 5.15 所示:

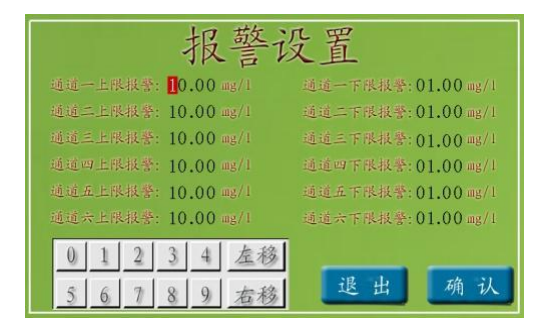

图 5.15

点击下面的"数字"键,选择合适的数字,点击"左移/右移" 方向键移动光标,设置完成后,点击"确认"键,保存设置,若不需

(19)

保存修改直接点击"退出"键退出即可。

注: 其它通道的设置方法和通道一的设置方法相同。

#### 6、输出设置

在图 5.4 系统菜单界面下,点击"输出设置"菜单,进入输出 设置界面,如下图 5.16 所示:

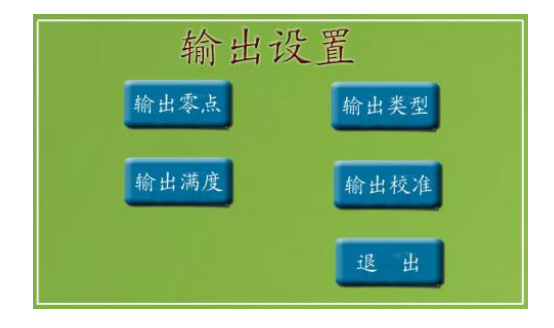

图 5.16

#### 1) 输出零点,输出满度设置

在上图 5.16 输出设置菜单界面下,点击"输出零点"/"输出 满度"菜单,进入输出零点/满度设置界面,如下图 5.17 所示:

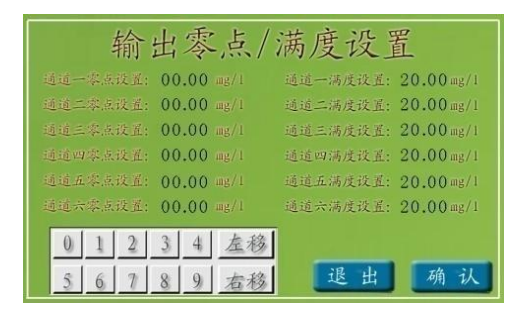

图 5.17

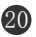

在上图 5.17 输出零点设置界面下,先点击"通道一零点设置" 后面的数值,该组数值的第一位数字出现红色光标现象,如下图 5.18 所示:

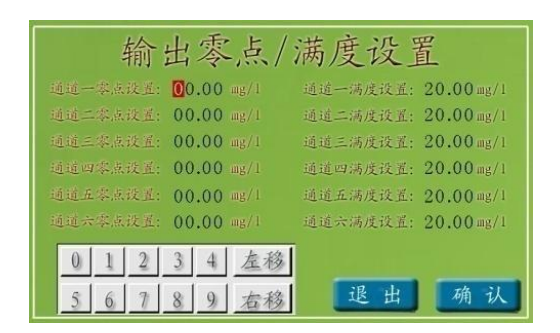

图 5.18

点击下面的"数字"键,选择合适的数字,点击"左移/右移" 方向键移动光标,设置完成后,点击"确认"键,保存设置,若不需 保存修改直接点击"退出"键退出即可。

注:其它通道的输出零点与满度设置方法和通道一的方法相同。 2)输出类型

在上图 5.18 输出设置菜单界面下,点击"输出类型"菜单,进 入输出电流类型设置界面,如下图 5.19 所示:

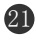

| 输          | 出电流类型  | J      |
|------------|--------|--------|
| 通道一输出电流类型: | 4-20mA |        |
| 通道二输出电流类型: | 4-20mA | 0-10mA |
| 通道三输出电流类型: | 4-20mA |        |
| 通道四输出电流类型: | 4-20mA | 0-20mA |
| 通道五输出电流类型: | 4-20mA |        |
|            | 4-20mA | 4-20mA |
|            |        |        |
|            | 退      | 出确认    |

图 5.19

在上图 5.19 输出类型设置界面下,先点击"通道一输出类型" 后面的数值,该组数值出现反白现象,根据所需设定的数值类型, 在界面右侧的三组输出类型选项中选择合适的一组,修改完成后, 点击"确认"键,保存修改。若不进行保存,直接点击"退出"键 即可。

注: 其它通道的设置方法和通道一的设置方法相同。 3)输出校准

注:输出校准方法请参阅第六章节内容。

7、仪表信息

在系统菜单图 5.4 下,点击"仪表信息"菜单,进入仪表信息 查看界面,仪器信息菜单包含了仪器的出厂信息,本菜单的内容只能 阅读不能修改,如下图 5.20 所示:

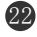

|       | 仪表信息               |
|-------|--------------------|
| 仪表型号: | TP107              |
| 软件版本: |                    |
| 服务电话: | 400-1688-500       |
| 厂家网址: | WWW.timepower.cn 🤍 |
| 仪表厂家: | 北京时代新维测控设备有限公司     |

图 5.20

#### 8、历史曲线

在测量界面(图 5.3)下,点击"历史曲线",进入历史曲线显示界面,如下图 5.21 所示:

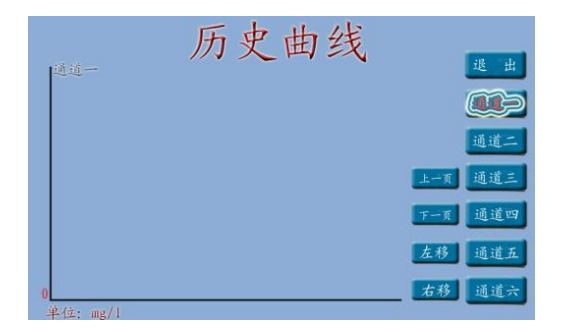

图 5.21

在上图 5.21 界面下,可按下要查询的通道,进入要查询的通道, 该通道汉字变为白色。则横坐标下面显示当前数值,纵坐标旁显示 选取的通道。

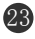

#### 9、修改时间

在测量界面(图 5.3)下,直接点击该界面下的日期及时间,可进入仪器时间修正界面,如下图 5.22 所示:

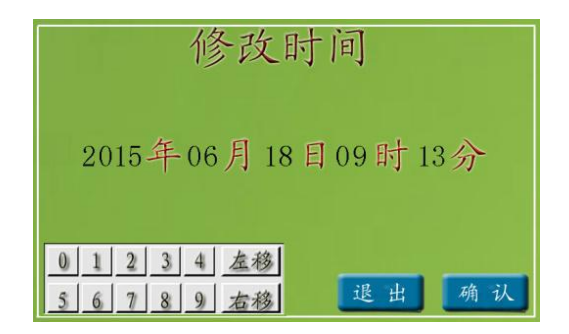

图 5.22

在上图 5.22 界面下,点击下面的"数字"键,选择合适的数字, 点击"左移/右移"方向键移动光标,设置完成后,点击"确认"键, 保存设置,若不需保存修改直接点击"退出"键退出即可。

## 六 仪器的校准

#### 6.1 仪表的校准

该仪表的校准是自动进行的,一切准备工作做好后,只需在校 准页面点击"确认"键,整个校准过程由仪表自动完成。

#### 1、准备工作

仪器的校准需要三种液体,分别是标液一(高纯水),标液二

24

(磷标液20mg/L),试剂一(含有浓硫酸的磷显色试剂)。

1) 根据情况准备标准液与试剂,每种至少1000mL;

2)标准液的具体配制方法参照附录部分。

#### 2、校准方法

在系统菜单界面(图 5.4 下,点击"仪表校准",进入输入密 码提示界面,如下图 6.1 所示:

| 仪表校准         |       |  |  |  |
|--------------|-------|--|--|--|
| 请输入密码: 0000  |       |  |  |  |
| 0 1 2 3 4 左移 |       |  |  |  |
| 5 6 7 8 9 右移 | 退出 确认 |  |  |  |

图 6.1

在上图 6.1 界面下,按下面的"数字"键选择数字,按"左移/ 右移"方向键移动光标,密码输入完成后,按"确认"键,进入仪表校 准菜单界面,如下图 6.2 所示:

注:仪器出厂初始密码为8888。

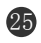

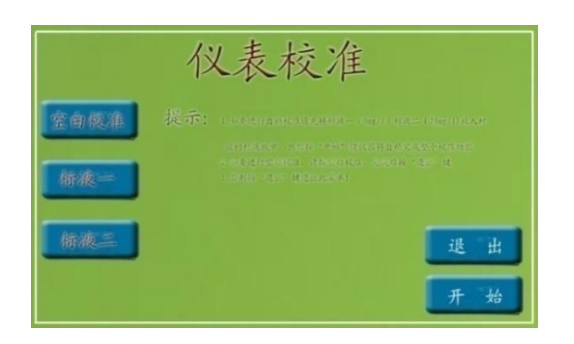

图 6.2

上图6.2界面下,点击"开始"菜单进入校准提示界面,先是空 白校准,如下图6.3所示:

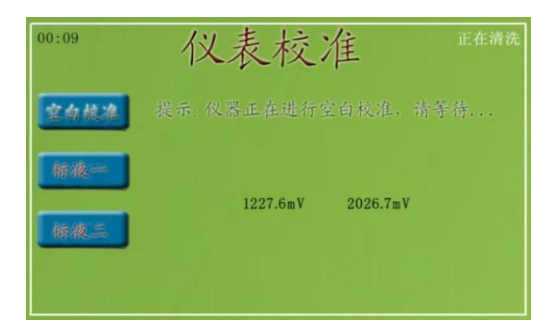

图 6.3

当空白校准完成后, 仪器自动进入标液一的校准, 此时进入标 液一校准液面, 如下图6.4所示:

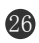

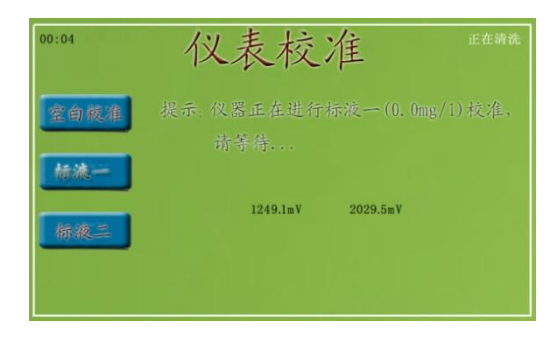

图6.4

当标液一校准完成后, 仪器自动进入标液二的校准, 此时进入 标液二校准液面, 如下图6.5所示:

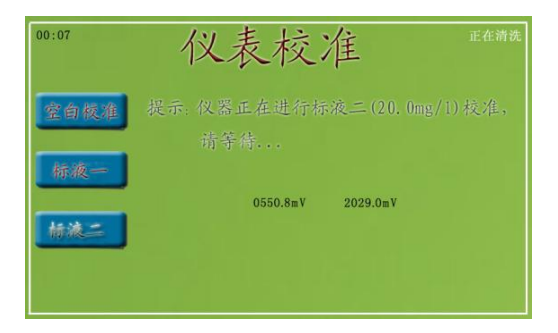

图6.5

待标液二校准完成后,整个仪表校准完成,仪表自动返回"系 统菜单"页面。

#### 6.2 输出校准

**注**:以下操作以通道一电流输出类型为(4~20)mA为例说明, 其它电流类型的校准方法与(4~20)mA相同。

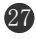

进入仪器"输出设置"菜单,进行输出电流类型的选择,如下 图6.6所示:

| 输          | 出电流类型  |        |
|------------|--------|--------|
| 通道一输出电流类型: | 4-20mA |        |
| 通道二输出电流类型: | 4-20mA | 0-10mA |
| 通道三输出电流类型: | 4-20mA |        |
| 通道四输出电流类型: | 4-20mA | 0-20mA |
| 通道五输出电流类型: | 4-20mA |        |
| 通道六输出电流类型: | 4-20mA | 4-20mA |
|            |        |        |
|            | 退出     | 确认     |

图6.6

电流类型设置完成后,点击"输出校准"菜单,进入输出校准 界面,如下图6.7所示:

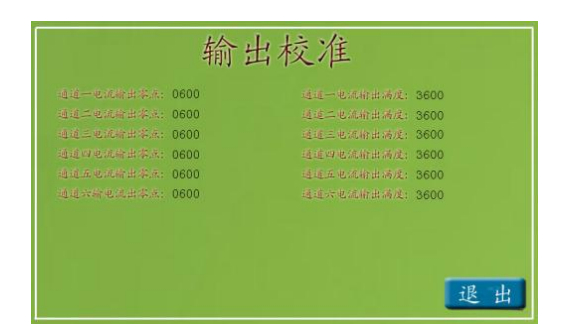

图 6.7

上图6.7界面下,点击通"道一电流输出零点"后面的数字,输入所要校准的零点,直接点击"确认"键,进入输出电流校准提示界面,如下图6.8所示:

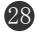

| 输出校准     |          |                     |  |  |
|----------|----------|---------------------|--|--|
|          | .: 🖲 600 | 通道一电流标出满度: 3600     |  |  |
|          | A: 0600  | 通道二电流输出满度: 3600     |  |  |
|          | A: 0600  | 通道三电流标出涡度: 3600     |  |  |
|          | k: 0600  | 通道四电流输出满度: 3600     |  |  |
|          | .: 0600  | 通道五电流输出漏准: 3600     |  |  |
|          | N: 0600  | 通道穴电流射出满度: 3600     |  |  |
| 请将万用表打   | 至也混樹并非   | 这至对应的输出口两端、调整数值使万用表 |  |  |
| 显示至 04 1 |          | 认得完成,或者指退出通過出被准!    |  |  |
| 0 1 2    | 3 4      | 左移                  |  |  |
| 5 6 7    | 8 9      | 右移 退出 确认            |  |  |

图6.8

按照上图6.8界面的提示,把万用表打至电流档,将两表笔接到 接线板"通道一"端子的"- 电流一 +"上,万用表红表笔与"+" 接触,黑表笔与"-"接触,然后修改"通道一电流输出零点"后面 的数值。点击"左移"或"右移"键可移动光标,观察万用表读数, 当万用表显示数值为4.00mA±0.01 mA时,点击"确认"键,完成"通 道一"电流输出零点的校准。在上图6.8界面下,点击"通道一电流 输出满度"后面的数字,进入通道一电流输出满度校准界面,如下 图6.9所示:

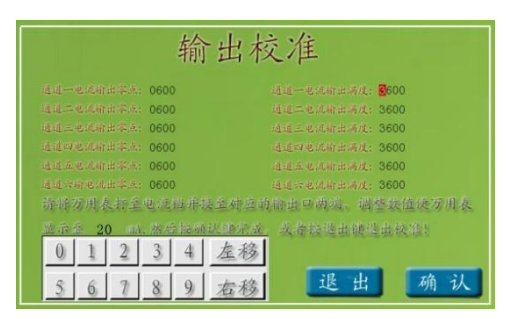

图6.9

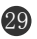

按上图6.9界面提示,修改"通道一电流输出满度"后面的数值, 点击"左移"或"右移"键可移动光标,观察万用表读数,当万用 表显示数值为20.00mA±0.01 mA时,点击"确认"键,完成"通道 一电流输出满度"的校准。

注:其它通道的校准方法与通道一的校准方法相同。

## 七 注意事项

 1. 在仪器出现明显故障时,用户不要自行打开修理,请及时与 厂家联系。

2. 若开机无显示,请检查电源线是否接好。

3. 如使用说明书与实际操作有差异时以仪器为准。

 4. 所有试剂应保存在专门标识的聚乙烯塑料瓶中。在使用之前, 必须用洗涤剂和水彻底清洗,然后用最高品质的去离子水冲洗几遍。
 所有试剂的质量等级都必须是分析纯或分析纯以上。且未过保质期。

5. 用于配制溶液的 II 级试剂水必须是纯度较高的纯水,才能尽量避免由于 II 级试剂水被污染而造成的测量误差。

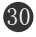

| 故障现象     | 故障判别       | 排除方法              |
|----------|------------|-------------------|
| 1. 仪器开机无 | 1) 电源未接通   | 1)检查电源线是否接通       |
| 显示       | 2) 电源保险丝断  | 2) 更换保险丝(务必先切断电源) |
|          | 3) 开关问题    | 3)更换开关            |
| 2. 数字显示不 | 1) 仪器预热时间短 | 1) 改善仪器工作环境       |
| 稳定       | 2) 外部电压不稳定 | 2) 改善仪器接地状态       |
|          | 3) 仪器接地不良  |                   |
| 3. 仪器测量值 | 1)测量系统受污染  | 1)用高纯水冲洗仪器测量流路    |
| 偏大或偏小    | 2) 电气漂移    | 2) 对仪器做曲线校准       |
| 4. 仪器排污不 | 1) 排污接头堵塞  | 1)用高纯水冲洗仪器测量流路    |
| 畅        | 2) 排污管折叠   | 2)检查排污管有无折叠       |
|          | 3) 电磁阀问题   | 3)检查或更换电磁阀        |
| 5. 关机后时钟 | 1)后备电池电量不足 | 1)更换显示屏后部电池。或主控   |
| 复位或数据存   |            | 板的电池。             |
| 储时间错误    |            |                   |
|          |            |                   |

# 八 仪器常见故障判别与处理

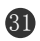

## 九 标准溶液的制备

使用浓硫酸时必须小心,特别是在稀释浓硫酸时,应将浓硫酸 缓慢注水中!

#### 9.1 显色试剂的配制(钒钼酸铵溶液)

① 称取50克钼酸铵和2.5克偏钒酸铵溶于400mL除盐水中。

② 量取195 mL浓硫酸(比重1.84),在不断搅拌下徐徐加入到250mL除盐水中,并冷却至室温。

③ 将溶液②加入溶液①中,用除盐水稀释至 1L。 所有试剂应保存在专门标识的聚乙烯塑料瓶中。

#### 9.2 标准储备溶液(1mg/mL)

称取在105℃干燥过的磷酸二氢钾1.433 克,溶于少量除盐水中, 摇匀后稀释至1L。

9.3 校准液的配制(即校准仪器时所用的标准液)

注: (1) 仪器出厂时附带一瓶1mg/mL的磷酸根标准溶液。

(2) 取用1mg/mL的磷酸根标准溶液的计算公式如下:

式中:

C标——磷酸根标准溶液的浓度(1mg/mL);

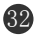

VmL——所要取磷酸根标准溶液的体积;

C<sub>校</sub>——所要配校准溶液的浓度;

V<sub>水</sub>——所取水样的体积;

制备方法如下:

以制备浓度为20mg/L的标准溶液100mL为例说明如下:

注:由以上公式1可知,取100mL高纯水需取1mg/mL的磷酸根标 准溶液2mL。

<1>先向容积为100mL的容量瓶中注入少量高纯水,然后用移液 管取1mg/mL的磷酸根标准溶液2mL加入高纯氷中,摇匀后用高纯水稀 释至 100mL。摇匀后校准液配制完毕。

注: (1) 其他浓度校准液的配制方法同上。

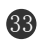

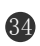